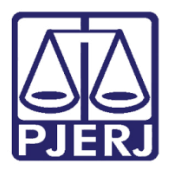

Dica de Sistema

## Remessa ao Juízo Natural

PJe – Processo Judicial Eletrônico – Central de Custódia

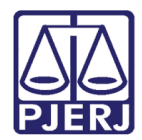

## SUMÁRIO

| 1. | Introdução               | . 3 |
|----|--------------------------|-----|
| 2. | Remessa ao Juízo Natural | . 3 |
| 3. | Histórico de Versões     | . 5 |

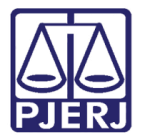

# Remessa ao Juízo Natural

### 1. Introdução

Este manual apresenta de forma simples o passo a passo do procedimento de Remessa ao juízo natural realizado pela Central de Custódia/CEAC.

#### 2. Remessa ao Juízo Natural

Para iniciar o procedimento de remessa do processo para o Juízo Natural, o processo deve estar na tarefa **Processamento**.

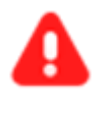

ATENÇÃO: Caso o processo não se encontre na tarefa Processamento, encaminhe o processo para esta tarefa, a fim de garantir que a transição enviar ao juízo natural esteja disponível.

Com o processo na tarefa de **Processamento**, clique no botão **Encaminhar para** e selecione a transição **enviar ao juízo natural**.

| CCPImat 0800047 Proces            | ssamento [CTD | · Ē ₢                            | • | Э | :: |
|-----------------------------------|---------------|----------------------------------|---|---|----|
|                                   |               | aguardar audiência               |   |   |    |
|                                   |               | aguardar manifestação do MP      |   |   |    |
|                                   |               | aguardar manifestação do PGJ     |   |   | _  |
| Selecione a próxima ação para o p | rocesso.      | aguardar manifestação das partes |   |   |    |
|                                   |               | aguardar prazo                   |   |   | -  |
|                                   |               | apensar ou desapensar processos  |   |   |    |
|                                   |               | digitar atos da serventia        |   |   | _  |
|                                   |               | digitar documento no BNMP        |   |   | _  |
|                                   |               | digitar mandado                  |   |   |    |
|                                   |               | digitar outros documentos        |   |   |    |
|                                   |               | enviar para conclusão            |   |   |    |
|                                   |               | enviar ao juízo natural          |   |   |    |
|                                   |               | gerenciar audiência              |   |   |    |

Figura 1 – Botão Encaminhar para e transição enviar ao juízo natural.

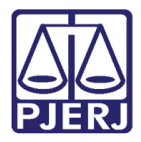

O processo é enviado para tarefa **Aguardando Remessa ao Juízo Natural.** Sendo exibido um <u>aviso na tarja azul</u> informando para o usuário selecionar a opção de envio do processo e que o processo ficará indisponível.

| AuPrFI | - Aguardando Remessa ao Juízo Natural [CTD_RJN]                                              | •          |                           | 8 | 🕼 🗣 1 | D :: |
|--------|----------------------------------------------------------------------------------------------|------------|---------------------------|---|-------|------|
|        |                                                                                              |            |                           |   |       |      |
| 6      | Selecione a opção para envio do processo ao juízo natural. Após o envio o processo será visu | alizado so | mente pelo juízo natural. |   |       |      |
|        |                                                                                              |            |                           |   |       |      |
|        |                                                                                              |            |                           |   |       |      |

Figura 2 - Aguardando remessa ao juízo natural.

Clique no botão **Encaminhar para** e escolha a opção que desejar dentre as transições disponibilizada:

Arquivar Provisoriamente no Juízo Natural – ANPP – O processo é arquivado provisoriamente e ficará disponível no juízo natural na tarefa de Processos Arquivados Provisoriamente [CRI\_ARQ].

Enviar ao Juízo Natural – O processo é encaminhado ao juízo natural através da tarefa Juntado RO - Processamento pela CEAC concluído [MPC].

**Processamento** – O processo continua na Central de Custódia para que seja movimentado através da tarefa **Processamento [ CTD\_PVD]**.

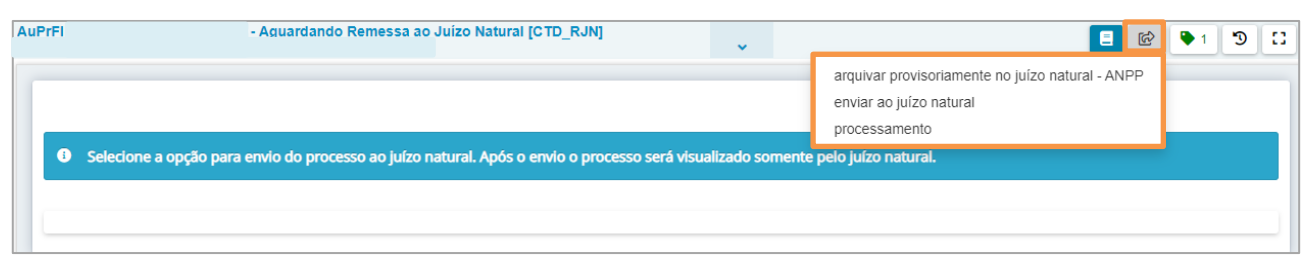

Figura 3 - Opção para envio juízo natural

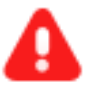

**ATENÇÃO:** Após selecionar a primeira ou a segunda transição, o processo não estará mais disponível para a **Central de Custodia/CEAC**.

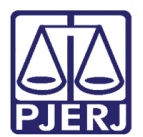

## 3. Histórico de Versões

| Versão | Data       | Descrição da alteração          | Responsável    |
|--------|------------|---------------------------------|----------------|
| 1.0    | 15/05/2022 | Elaboração de documento.        | Marcelo Fraga  |
| 1.0    | 16/05/2022 | Revisão ortográfica e template. | Amanda Narciso |
| 1.0    | 18/05/2022 | Revisão do documento.           | Simone Araujo  |